平成28年5月30日以降の申請者情報登録及び変更手順は以下のとおりです。

※ 申請者情報の登録及び変更を行う際、メールの受信制限を設定している方は「moj.go.jp」からのメール 受信を許可してください。許可していない場合、申請者情報の登録及び変更を行うことができません。

## 申請者情報登録の手順

(1) 当システムのホームページを表示し,「申 請者情報登録」をクリックします。

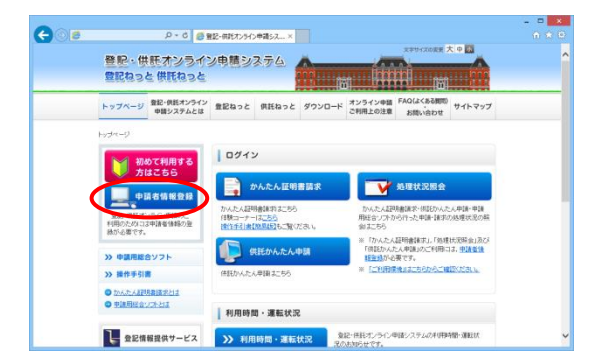

(2)「利用規約」画面が表示されますので、登記・供託オンライン申請システムを利用する 上での使用許諾書の内容を確認し、「同意する」をクリックします。

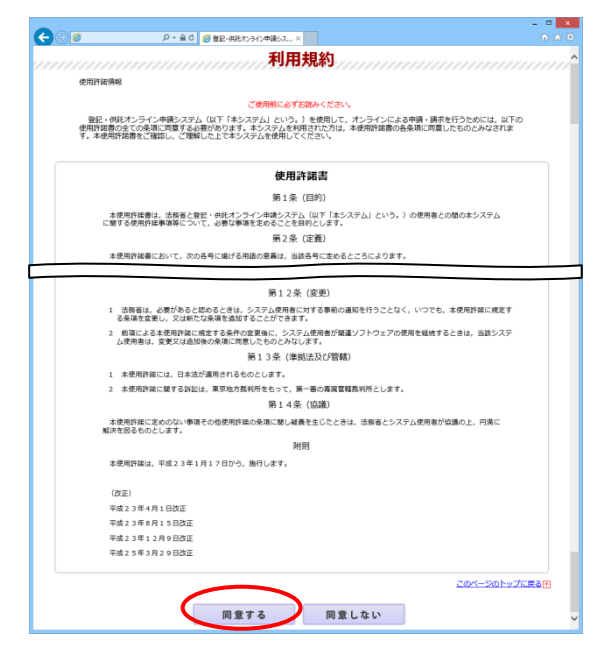

(3)「申請者情報新規入力」画面が表示されま すので、申請者情報を入力します。

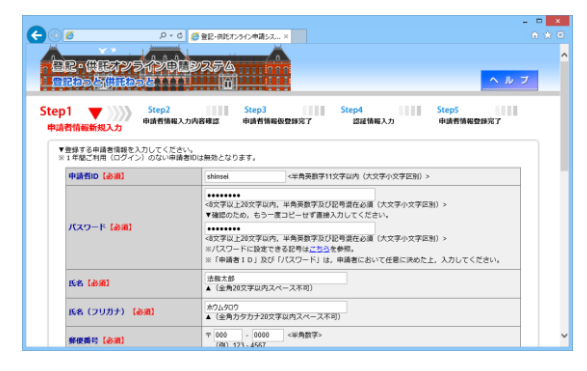

(4)申請者情報の入力完了後、「確認(次へ)」をクリックします。

| 連絡先·FAX番号      | (例) 12-3456-7890 ※ハイフンを入力してください。                                                                                                    |  |
|----------------|----------------------------------------------------------------------------------------------------|--|
| メールアドレス [会祖]   | taid(wiking)     (an)     (ap)     (ap) |  |
| メールの受信内容選択     | <ul> <li>●美価の使用なに立して→ったご案例にある。</li> <li>業者する→った業者」(人工学習)(人工学習)(人工学習)(人工学習)(人工学習)(人工学習)(人工学習)(人工学習)(人工学習)(人工学習)(人工学習)(人工学習)(人工学習)(人工学習)(人工学習)(人工学習)(人工学習)(人工学習)(人工学習)(人工学習)(人工学習)(人工学習)(人工学習)(人工学習)(人工学習)(人工学習)(人工学習)(人工学習)(人工学習)(人工学習)(人工学習)(人工学習)(人工学習)(人工学習)(人工学習)(人工学)(人工学)(人工学)(人工学)(人工学)(人工学)(人工学)(人工学</li></ul>                                                                                                    |  |
| 発聞(キーワード)【必須】  | べの下の名前は? ▼<br>パスワードをおれた場合に使われるキーワードになります。                                                                                                    |  |
| 答え(キーワード) 【必測】 | ・ウキ<br>(金角40文字以内)<br>パスワードを忘れた場合に使われるキーワードになります。                                                                                                    |  |

(5)「申請者情報入力内容確認」画面が表示されますので、入力内容を確認し、「仮登録(次 へ)」をクリックします。

※ なお、入力内容を修正する場合には、 「修正(戻る)」をクリックし、「申請者情報新 規入力」画面に戻ります。

- (6)「申請者情報仮登録完了」画面が表示され ますので、「発行(次へ)」をクリックします。 このとき、「申請者情報新規入力」画面の 「メールアドレス」欄に入力したメールアドレス 宛てにメールが送付されますので、御注意く ださい。
- (7)「認証情報入力」画面が表示されます。また、「申請者情報新規入力」画面の「メールアドレス」欄に入力したメールアドレス宛てに、「申請者情報登録用認証情報のお知らせ」メールが送付されます。

メール本文に記載された認証情報を入力 し、「登録(次へ)」をクリックします。

※ 認証情報には有効期限が設定されてい ます。有効期間は「申請者情報仮登録完 了」画面の「発行(次へ)」をクリックしてか ら30分間です。有効期間内に登録が完了

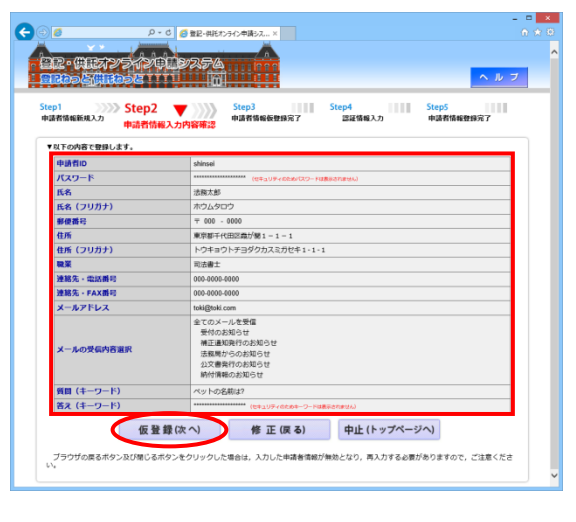

|                                         | 512002256<br>52 TT                                           |                                                   | ヘルフ    |
|-----------------------------------------|--------------------------------------------------------------|---------------------------------------------------|--------|
| Step1 》》》》<br>申請者情報新規入力                 | Step2 Step3 中語者情報仮登録完了                                       | Step4 Step5<br>即译编码入力 中語者情報登録                     | 完7     |
| ▼認証情報を発行します                             | ¢.                                                           |                                                   |        |
| ▶申請書情報を伝登録し<br>以下の「発行」ボタン<br>メール受信を許可して | ました。<br>をクリックすると、登録したメールアドレス宛てに認証情報き<br>ください。                | t送付します。メール受信期限をされている方は「mojgo」                     | pJ からの |
| 次の「認証情報入力」<br>認証情報の有効期間は<br>のでご注意ください。  | 画面において、メールに記載された認証情報を入力することで<br>、「発行」ボタンをクリックしてから30分類です。30分以 | *, 申請書情報の登録が完了します。<br>3内に登録が完了しない場合は、入力した申請者情報が無5 | めになります |
| ▶登記・供託オンライン<br>分から21時まで)内               | 申請システムの利用時間(月曜日から金曜日(国民の祝日・休<br>に登録を完了してください。                | 1日、12月29日から1月3日までの年末年始を除く。)                       | の8時30  |
| ブラウザの戻るボタン                              | ⑦び閉じるボタンをクリックした場合は、入力した申請者情報                                 | 8が無効となり、再入力する必要がありますので、ご注意。                       | ください。  |
|                                         |                                                              |                                                   |        |

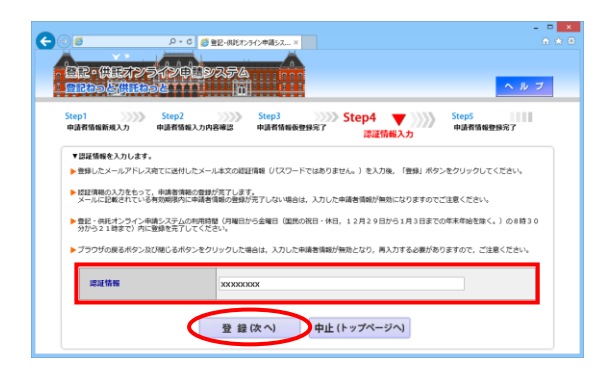

しない場合、申請者情報の登録を最初か

らやり直す必要があります。

(8)申請者情報の登録が完了し、「申請者情報
 登録完了」画面が表示されます。
 登記・供託オンライン申請システムにログ

インする場合は、「ログイン画面へ」をクリック して、「ログイン」画面からログインしてくださ い。

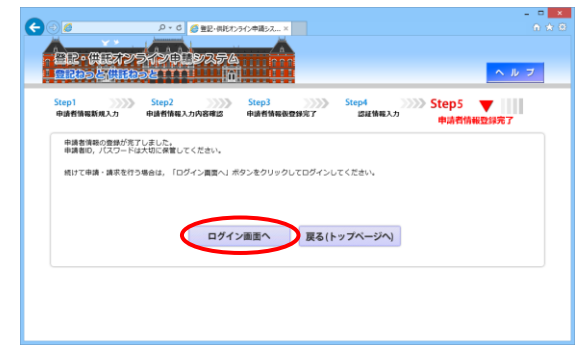

申請者情報変更の手順

(1) 当システムにログインし、画面上部のメニューから、「申請者情報変更」をクリックします。

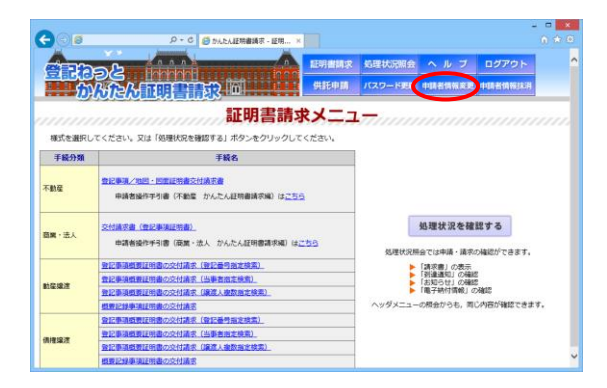

- (2) 登録済みの申請者情報が「申請者情報変 更」画面に表示されますので、必要に応じ て、申請者情報を変更します。
  - ※「答え(キーワード)」については,再設定 をする必要があります。

| はわらく供説わらと<br>Star2        | 代記中間 パスワード更新 中国者開始変更 中国者開始注消     Stand Stans                                                                                                    |  |
|---------------------------|----------------------------------------------------------------------------------------------------|--|
| 者情報変更                     | 资更内容希望 申請者情報板変更完了 器足情報入力 申請者情報変更完了                                                                                                    |  |
| 更する申請者情報を更新してくださ          | い。要新後,現在のパスワードを入力の上,「確認」ボタンをクリックしてください。                                                                                                    |  |
| 中語者にの                     | shinsei                                                                                                    |  |
| 現在のパスワード【必須】              | literiter                                                                                                    |  |
| 64 (ða)                   | (注告へ戸)<br>▲ (全角20文字以内スペース不可)                                                                                                    |  |
| 氏名(フリガナ)【必須】              | ホウム90ウ<br>▲ (金角カダカナ20文字以内スペース不可)                                                                                                    |  |
| \$60.160 (2011)           | 〒 000 - 0000 <半角数字><br>(例) 123 - 4567                                                                                                    |  |
| 住所(必須)                    | 東京都干代田区職が第1-1-1<br>▲ (全角80次字以内)<br>(例) 東京都干代田区大手町1-1-1                                                                                                    |  |
| 住所 (フリガナ)                 | トウキックトチョダウカス25世々1 + 1 + 1<br>▲ (注角カウガナ) 150ス字の(約)<br>(例) トウチョウトチョダグオオテマチ1 - 1 - 1                                                                                                    |  |
| R.X                       | 司法書士                                                                                                    |  |
| 連絡先,電話番号【必須】              | 000-0000 《半角20文字以内》<br>(例)12-3456-7890 ※//イフンを入力してください。                                                                                                    |  |
| 連絡先 · FAX描号               | 008-0000-0000 《半角20文字以内》<br>(例) 12-3456-7890 ※/レイフンを入力してください。                                                                                                    |  |
| メールアドレス [お頭]              | teligonition     teligonition     telidonition     telidonition     telidonition     telidonition |  |
| メールの受信内容選択                | ◆構成の構成的に応じた→へって進めします。<br>第年官支→→しますなシッレンへで応じ、<br>第官支→したキッシッレンへで応じ、<br>考慮がのおのもは<br>が、構成的においたして<br>が、自然期待のおおりは<br>が、自然期待のおおりは<br>が、自然期待のおおりは                                                                                                    |  |
| 刻田(キーワード)【 <del>参加】</del> | べり小の名前は?<br>ノ(スワードを忘れた場合に使われるキーワードになります。<br>込めて登録してください(空更新と同じキーワードも登録可能)。                                                                                                    |  |
| 答え(キーワード)【必須】             | (金角40文字以内)<br>ノスワードを忘れた場合に使われるき、ワードになります。、                                                                                                    |  |

(3) 申請者情報を変更した後,「確認(次へ)」 をクリックします。

| END FAAM 5     | (例) 12-3456-7590 ※バイフンを3.カレアください。              |  |
|----------------|------------------------------------------------|--|
|                |                                                |  |
| メールアドレス 【必須】   | toki@toki.com                                  |  |
|                |                                                |  |
|                | * MERCOLON BOTHLIC- BY MERCODO CNICEVS         |  |
|                | <半角100文字以内>                                    |  |
|                | ※インターネット経由で受信可能なメールアドレスを入力してください。              |  |
|                | ●由語へが現住日になりアメールので設わします                         |  |
|                | 受信するメールをチェックしてください。                            |  |
| メールの受信内容進択     | <ul> <li>全てのメールを受信(全ての項目がチェックされます。)</li> </ul> |  |
|                | <ul> <li>受付のお知らせ</li> </ul>                    |  |
|                | ☑ 補正通知発行のお知らせ                                  |  |
|                | □法務局からのお知らせ                                    |  |
|                | ✓ 公文書発行のお知らせ                                   |  |
|                | ✓納付債報のお知らせ                                     |  |
| 質問(キーワード) 【必須】 | 思い出の場所は? マ                                     |  |
|                | パスワードを忘れた場合に使われるキーワードになります。                    |  |
|                | 次めて登録してください(変更前と同じキーワードも登録可能)。                 |  |
| 答え(キーワード) 【必須】 | <b>微分</b> 間                                    |  |
|                | (金角40文字以内)                                     |  |
|                | パスワードを忘れた場合に使われるキーワードになります。                    |  |
|                | ロので亜那りていたさい(現実的と同じキーワートも亜頭可能)。                 |  |

- (4)「申請者情報変更内容確認」画面が表示されますので、表示内容を確認し、「仮変更(次へ)」をクリックします。
  - ※ なお、表示内容を修正する場合には、 「修正(戻る)」をクリックし、「申請者情報 変更」画面に戻ります。

| 1005((11002             | 1197274111111111111111111111111111111111                                                |
|-------------------------|-----------------------------------------------------------------------------------------|
| 1 Step2<br>請者情報変更 申請者情報 | Step3         Step4         Step5           申請者情報就変更完了         這級情報入力         申請者情報変更完了 |
| 以下の内容で登録します。            |                                                                                         |
| 申請者ID                   | shinsei                                                                                 |
| 現在のパスワード                | (セキュリア・バルためパスワードは表示されません)                                                               |
| <b>K</b> 8              | 法務太郎                                                                                    |
| 氏名(フリガナ)                | жウムタロウ                                                                                  |
| 郵便賞号                    | <b>〒 000 - 0000</b>                                                                     |
| 住所                      | 東京都千代田区義が関1−1−1                                                                         |
| 住所(フリガナ)                | トウキョウトチヨダクカスミガセキ1-1-1                                                                   |
| W.W.                    | 司法書士                                                                                    |
| 連絡先 · 電話番号              | 123-0010-0000                                                                           |
| 連絡先·FAX番号               | 000-0010-0000                                                                           |
| メールアドレス                 | toki@toki.com                                                                           |
| メールの受信内容選択              | 補正適切発行のお知らせ<br>公文電発行のお知らせ<br>約付情報のお知らせ                                                  |
| 質問(キーワード)               | 思い出の場所は?                                                                                |
| 答え (キーワード)              | (ロキュリティのためキーワードは表示されません)                                                                |
|                         |                                                                                         |

- (5)「申請者情報仮変更完了」画面が表示され ますので、「発行(次へ)」をクリックします。 このとき、「申請者情報変更」画面の「メー ルアドレス」欄に入力したメールアドレス宛て にメールが送付されますので、御注意ください。
- (6)「認証情報入力」画面が表示されます。また、「申請者情報変更」画面の「メールアドレス」欄に入力したメールアドレス宛てに、「申請者情報変更用認証情報のお知らせ」メールが送付されます。

メール本文に記載された認証情報を入力 し、「変更(次へ)」をクリックします。

- ※ 認証情報には有効期限が設定されてい ます。有効期間は「申請者情報仮変更完 了」画面の「発行(次へ)」をクリックしてか ら30分間です。有効期間内に変更が完了 しない場合、申請者情報の変更を最初か らやり直す必要があります。
- (7) 申請者情報の変更が完了し,「申請者情報 変更完了」画面が表示されます。

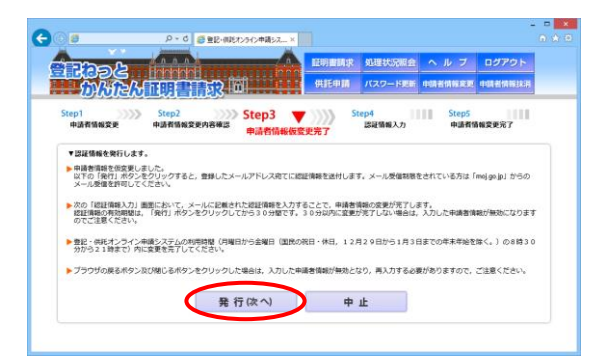

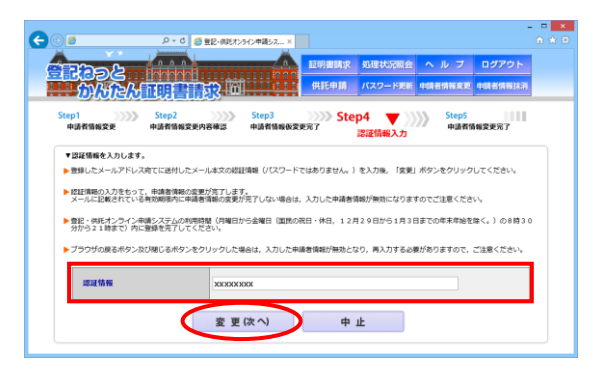

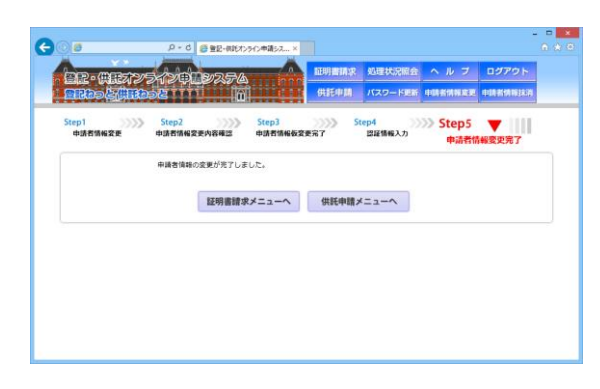